# Kurzanleitung für VK mit Tele-Thinclient

Kurzanleitung für die Teilnahme an einer Jitsi-Videokonferenz via Tele-Thinclient **Prix Me!** evtl. noch WebEx ausführlicher beschreiben

### Vorbereitung

- 1. Mit **LUH-rdp** die RDP-Verbindung zum Arbeitsplatz-PC herstellen.
- 2. bei **zwei Monitoren**: die **FreeRDP-Verbindung** in den **Fenster-Modus** schalten:
  - Fenster-Knopf in der blauen FreeRDP-Leiste,
  - oder <Strg>+<Alt>+<Enter>
- 3. Webbrowser auf dem Thinclient starten über das Symbol in der Taskleiste des Thinclients am oberen Rand des (linken) Bildschirms
  - für Jitsi-Videokonferenz: Chromium (blauer Kreis)
  - für Webex und alles andere: Firefox (orange-roter Kreis)
- 4. Im Webbrowser in die Videokonferenz einwählen
- 5. In der Taskleiste am oberen Bildschirmrand sehen wir nun zwei geöffnete Fenster:
  - die Free-RDP-Verbindung zum Arbeitsplatzrechner
  - der gerade geöffnete Webbrowser für die Videokonferenz.

## Bildschirmfreigabe

- 1. In der Videokonferenz **den gesamten (rechten) Bildschirm freigeben**/teilen
- 2. Klick auf das **FreeRDP-Fenster in der Taskleiste** zurück zum Arbeitsplatz-PC
- 3. Optional: Hinweis auf die laufende Freigabe ausblenden
- 4. Optional: die FreeRDP-Verbindung in den Vollbildmodus schalten:
  - Fenster-Knopf in der blauen FreeRDP-Leiste,
  - oder <Strg>+<Alt>+<Enter>
- 5. Dokumente auf dem APC zeigen; bei zwei Bildschirmen wird nur der Inhalt des rechten Bildschirms übertragen

### Zurück zur VK

- 1. ggF. **FreeRDP** wieder in den **Fenstermodus** schalten (<Strg>+<Alt>+<Enter>)
- 2. Klick auf das **Browser-Fenster in der Taskleiste** des Thinclients am oberen Bildschirmrand
- 3. in der Videokonferenz die Bildschirmfreigabe beenden

# **Hinweise und Probleme**

### Headset mit Mikrofon

Soll in der VK statt des Mikrofons der Webcam ein **Headset mit Mikrofon** genutzt werden, so unterscheidet sich das Vorgehen je nach genutztem Browser, bzw. Videokonferenz-Software:

- Jitsi + Chromium: Auswahl des gewünschten Mikrofons einfach in der laufenden VK mit dem kleinen Pfeil-Symbol neben dem Mikrofon-Symbol
- Firefox + WebEx: **vor dem Start des Webbrowsers** über das Lautsprecher-Symbol in der Taskleiste des Thinclients das korrekte Mikrofon auswählen

## FreeRDP-Fenster-Dekoration (2 Bildschirme)

- Beim Betrieb mit zwei Monitoren befindet sich die FreeRDP-Verbindung nach dem Start im Vollbildmodus
- Nach dem ersten Umschalten in den Fenster-Modus (<Strg>+<Alt>+<Enter>) hat das FreeRDP-Fenster einen Rahmen (Fensterdekoration), so dass die Taskleiste des Windows-APC am unteren Rand halb abgeschnitten ist
- Nach erneutem Hin-und-Herschalten zwischen Fenster- und Vollbild-Modus ist der Rahmen nicht mehr vorhanden.

### FreeRDP-Leiste ausblenden/verschieben

Für die laufende RDP-Sitzung kann man die blaue **FreeRDP-Funktionsleiste** am oberen Bildschirmrand:

- mit der Maus **verschieben**, oder
- **ausblenden**, mittels Klick auf das Stecknadel-Symbol links. Fährt man mit der Maus an den oberen Bildschirmrand, so wird die Leiste wieder eingeblendet.